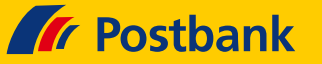

#### FinanzManager

Hersteller: Haufe-Lexware Mehrfachnutzerverwaltung: Ja

Hinweis: Installieren Sie vorab sicherheitshalber die aktuelle Version des HBCI-Moduls unter <u>http://download.lexware.de/pub/service/finanzmanag</u>er/ddbac/ddbac.exe.

#### Neueinrichtung mit Postbank ID

Rufen Sie die Kontenübersicht auf (STRG-K). Klicken Sie dort auf "**Neu"**.

 Kontenübersicht

 Image: provide the state of the state of

Sie sehen jetzt die Übersichtsseite. Wählen Sie "Girokonto (und weitere Konten bei einer Bank)" und klicken Sie auf "Weiter".

| weiches Konto wolle                              | en Sie anlegen?                                  | 6 Kontoarten im                                       |
|--------------------------------------------------|--------------------------------------------------|-------------------------------------------------------|
| Bank-/Bargeldkonto                               | Vermögen                                         | Finanzmanager                                         |
| Girokonto (und weitere<br>Konten bei einer Bank) | Tagesgeld, Festgeld, Sparkonto                   | und was sie bedeuten, erfahren<br>Sie hier.           |
| 🔿 Kasse, Bargeldkonto                            | Bausparvertrag Ansparphase                       | Haben Sie mehrere Konten<br>bei einer Bank?           |
|                                                  | C Lebensversicherung                             | Dann können Sie unter                                 |
| Wertpapierkonto                                  | Rentenversicherung                               | Umständen alle Konten in einem<br>Vorgang einrichten. |
| 🗇 Wertpapierdepot                                | 💿 Sonstiges Vermögen                             | Beginnen Sie am besten mit dem<br>Girokonto           |
| Sonderkonto                                      | Inventarkonto                                    |                                                       |
| O Punktekonto                                    | Verbindlichkeiten                                |                                                       |
| 🔿 PayPal                                         | Kreditkartenkonto                                |                                                       |
| Rechnungskonto                                   | Darlehenskonto                                   |                                                       |
| © Kundenrechnungen                               | © Kreditverwaltung<br>(verschiedene Kreditarten) |                                                       |

Geben Sie hier die Bankleitzahl ein und klicken Sie auf "Weiter".

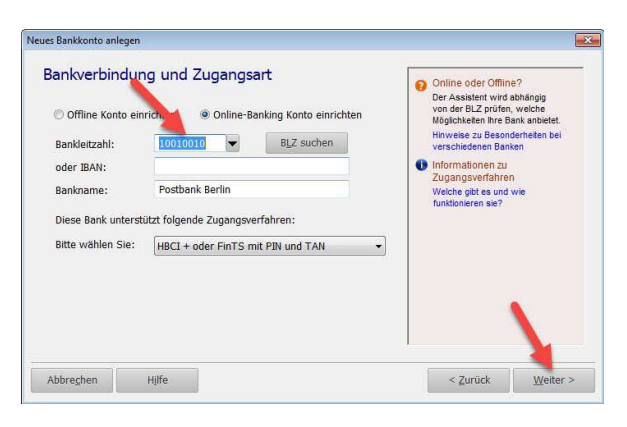

Geben Sie hier die <u>Postbank ID</u> und ggf. den Profilnamen ein, falls vorhanden (Beispiel: Postbank ID#Profilname), und klicken Sie auf "**Weiter"**.

| Bezeichnung des<br>Homebanking-Kontakter                                                                | Postbank Rerlin                                    | <ul> <li>Ist Ihr Konto für HBCI<br/>freigeschaltet?</li> <li>Beachten Sie dazu bitte<br/>folgende Hinweise.</li> </ul>                                                                                                    |
|----------------------------------------------------------------------------------------------------|----------------------------------------------------|----------------------------------------------------------------------------------------------------|
| Hauptkontonummer/Postbank-ID:<br>Ändern Sie die u.g. Einstellungen<br>Bank mit anders lautenden Einträg | nur, wenn Ihnen Unterlagen Ihrer<br>gen vorliegen. | Woher kommen die HBCI-<br>Einstellungen?     Sie werden aus einer<br>Datenbank vorbeigt.     Wie Sie diese aktuel haten,<br>erfahren Sie hier.     Homebanking-Kontakt<br>Was ist damti gemeint?<br>Lesen Sie dazu dese<br>Beschreibung. |
| HBCI Internetadresse:                                                                                   | ://hbci.postbank.de/banking/hbci.do                |                                                                                                    |
| HDCI VEISION                                                                                            | 1111330                                            |                                                                                                    |

Der Kontoeinrichtungsassistent öffnet sich. Wählen Sie die "**Einzeleinrichtung"** und klicken Sie auf "**Weiter"**.

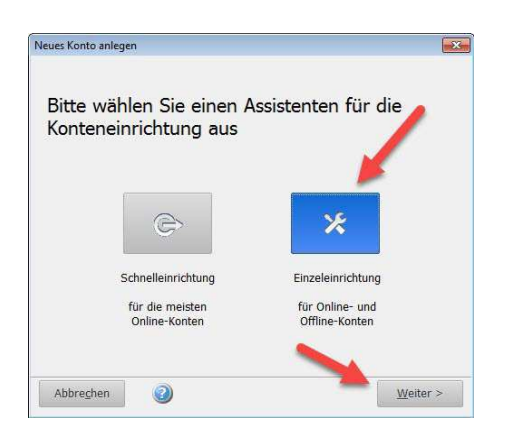

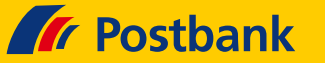

Auf Ihrem Rechner wird jetzt ein Bankzugang ("Homebanking-Kontakt") hergestellt. Klicken Sie auf "**Weiter"**.

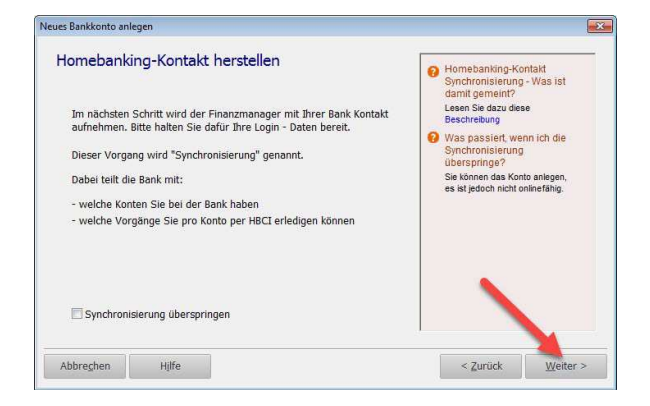

Geben Sie hier Ihr <u>Passwort</u> zur Postbank ID ein und klicken Sie auf "**Weiter"**.

| Für die gewünschte Funktion müssen Sie sich mit Ihrer HBCI + PIN I<br>Geben Sie die zugehörige PIN an und klicken Sie dann auf OK. | egitimieren. |
|----------------------------------------------------------------------------------------------------|--------------|
|                                                                                                    |              |
| Homebanking Kontakt: Postbank Berlin                                                                                               |              |
| Konto: Postbank Berlin                                                                                                    |              |
| Kontonummer:                                                                                                    |              |
| BLZ: 10010010                                                                                                    |              |
| PIN .                                                                                                    |              |

FinanzManager nimmt jetzt Kontakt zur Bank auf und holt Ihre Konfigurationsdaten ab. Klicken Sie auf "**Weiter"**.

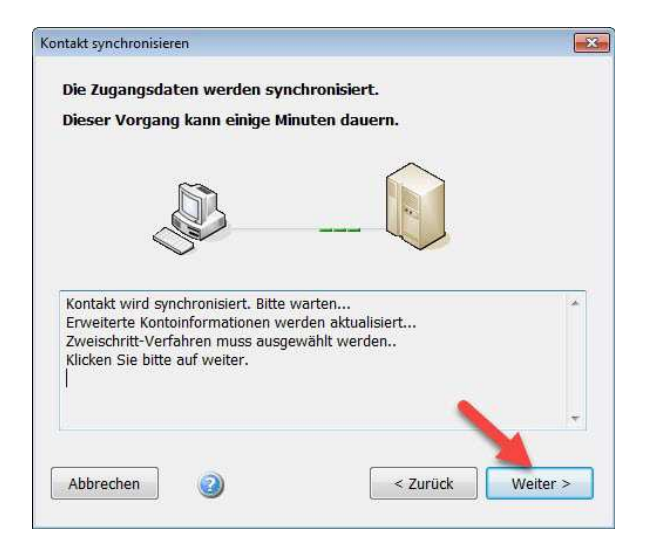

Falls Sie für mehrere TAN-Verfahren freigeschaltet sind, wählen Sie hier bitte das gewünschte aus. Klicken Sie dann auf "**Weiter"**.

| Kontakt synchronisieren           |                            | ×    |
|-----------------------------------|----------------------------|------|
| Bitte wählen Sie eines der verf   | ügbaren TAN Verfahren aus. |      |
| C Ein-Schritt-TAN-Verfahren       | 🗇 912 chipTAN optisch      |      |
| 912 chipTAN optisch               | 913 chipTAN manuell        |      |
| 🔘 930 mobileTAN -                 |                            |      |
| Der Kontakt muss anschließend ner | u synchronisiert werden.   |      |
| Abbrechen                         | < Zurück Weit              | er > |

Ihre Auswahl wird an den Bankserver übermittelt: Klicken Sie abschließend auf "**Fertig stellen"**.

Es öffnet sich jetzt der Kontoauswahldialog. Hier können Sie

- > die gewünschten Konten auswählen.
- den Kontonamen verändern (vorbelegt ist der Kontoname der Bank).
- die Kontoart verändern.

Wenn Sie alles eingestellt haben, klicken Sie auf "Weiter".

|         | zu bereits vorh | andenen Konten er    | halten Sie in | m Hilfe | fenster.                 |   |                         |
|---------|-----------------|----------------------|---------------|---------|--------------------------|---|-------------------------|
| Auswahl | Kontonummer     | Kontoname im Finanzi | manager Wäl   | ihrung  | Kontoart im Finanzmanage | · | Hinweise                |
| ~       | 748397126       | PB Gro extra plus    | E             | EUR     | Girokonto                | * | Onlinefähig             |
| ~       | 135304198       | PB Tagesgeld         | E             | EUR     | Tagesgeldkonto           | * | Onlinefähig             |
| -       | 494116105504    | VISA Prepaid Card    | E             | EUR     | Kreditkartenkonto        | * | Onlinefähig - Nur Saldo |
|         | 1               |                      |               |         | 1                        |   |                         |

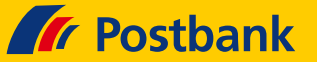

Ihre Konten werden gespeichert. Klicken Sie auf "Weiter".

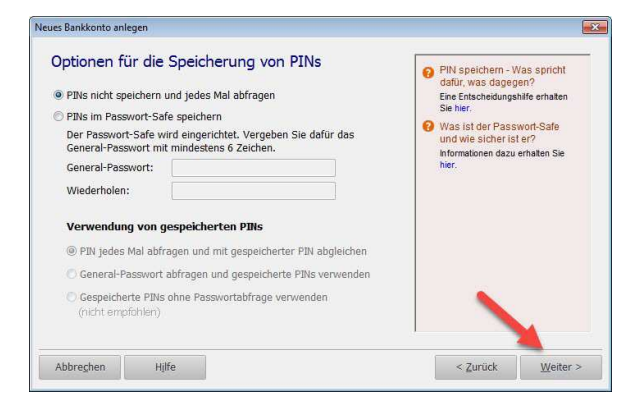

Nach einem letzten Klick auf "**Speichern**" holt FinanzManager nun alle Daten ab und wechselt in die Kontenübersicht. Die Einrichtung ist abgeschlossen.

# Umstellung Kontonr./PIN-Zugang auf Postbank ID

Zuerst wird der bestehende Homebanking-Kontakt zur Postbank entfernt, dies geschieht im Homebanking Administrator des Rechners. In FinanzManager ab 2019 können Sie den Homebanking Administrator über "**Einstellungen"** aufrufen.

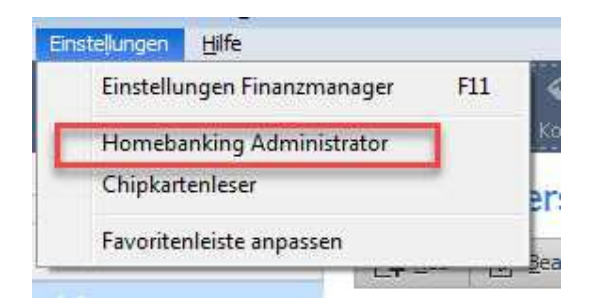

Im FinanzManager vor 2019 wechseln Sie dazu in die Windows-Systemsteuerung. Stellen Sie hier die Ansicht auf "**Große Symbole**". Rufen Sie dann den "**Homebanking Administrator"** auf.

| <ul> <li>✓ 4y Sys</li> </ul>       | itemsteuerung durchsuchen |  |
|------------------------------------|---------------------------|--|
|                                    | Anzeige: Große Symbole 🔻  |  |
| cyberJack (32-Bit)                 | Datum und Uhrzeit         |  |
| Farbverwaltung                     | Flash Player (32-Bit)     |  |
| Homebanking<br>Administrator (32-E | it) Indizierungsoptionen  |  |
| Leistungsinformatio                | onen 🧷 Maus               |  |

Markieren Sie den Kontakt zur Postbank und **"Ent**fernen" Sie ihn – klicken Sie dann auf "**Neu**…".

| Folgende Homebanking Kontak<br>Ausrufezeichen marki <mark>e</mark> rten Ko | te sind auf d<br>intakte müsse | iesem System installier<br>en noch synchronisier                                                                                                    | t. Die mit einem<br>werden. |
|----------------------------------------------------------------------------|--------------------------------|----------------------------------------------------------------------------------------------------|-----------------------------|
| Liste aller Kontakte:                                                      |                                |                                                                                                    | Aktualisieren               |
| Kontakt                                                                    | BLZ                            | Benutzerkennung                                                                                                    | 1                           |
| 1 ING-DiBa                                                                 | 50010517                       |                                                                                                    |                             |
| Postbank Berlin                                                            | 10010010                       |                                                                                                    |                             |
| - oparkasse nannove                                                        | 25050160                       |                                                                                                    |                             |
| Sparkasse Robbi Chip                                                       | 68050101                       | Contract of the local division of the local division of the local |                             |
| Spk Freiburg-Nördl                                                         | 68050101                       |                                                                                                    |                             |
| Vereinigte voiksban                                                        | 40160050                       |                                                                                                    |                             |
| Construction                                                               |                                |                                                                                                    | E-Herris                    |
| Synchronisieren                                                            | Neu                            | Bearbeiten                                                                                                    | Entfernen                   |

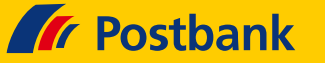

Zur Anlage des neuen Kontakt zur Postbank geben Sie die Bankleitzahl ein, klicken Sie dann auf "**Wei**ter".

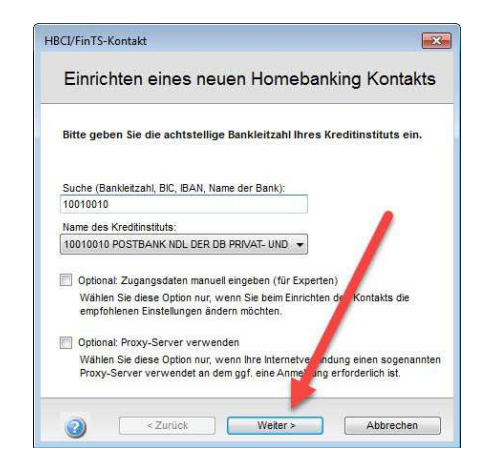

Die Zugangsarten werden ermittelt, klicken Sie anschließend auf "**Weiter"**:

| HBCI/FinTS-Kontakt                                                                                               | ×              |
|----------------------------------------------------------------------------------------------------|----------------|
| Einrichten eines neuen Homebar                                                                                   | nking Kontakts |
| Zugangsarten werden ermittelt.                                                                                   |                |
| Dieser Vorgang kann einige Minuten dauern.                                                                       |                |
|                                                                                                    |                |
| Suche in BLZ Datenbank.<br>PINTAN wird geprüftPrüfung erfolgreich.<br>Scraper wird geprüftPrüfung abgeschlossen. | *              |
| Klicken Sie bitte auf weiter.                                                                                    |                |
| 2 < Zurück Weiter >                                                                                              | Abbrechen      |

PIN/TAN ist bereits voreingestellt, klicken Sie auf "Weiter".

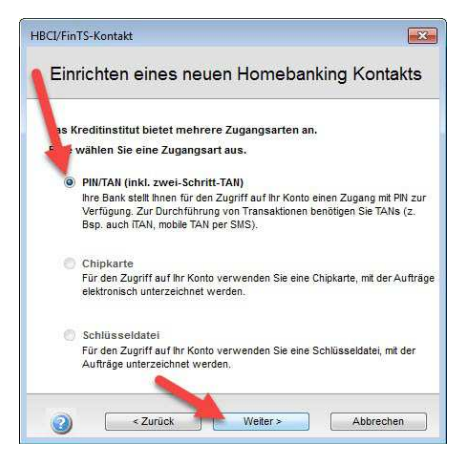

Geben Sie die <u>Postbank ID</u> und ggf. den Profilnamen ein, falls vorhanden (Beispiel: Postbank ID#Profilname), und klicken Sie dann auf "**Weiter**".

| DCI/FIN15-KONLAKL                                                                 |                               |
|-----------------------------------------------------------------------------------|-------------------------------|
| Einrichten eines neuen Home                                                       | banking Kontakts              |
| Bitt geben Sie Ihre Kundendaten für den Zu<br>NDL DB PRIVAT- UND FIRMENKUNDENBANK | gang bei der POSTBANK<br>ein. |
| Hauptkontonummer/Postbank-ID;                                                     | -                             |
|                                                                                   |                               |
| Kontaktoame                                                                       |                               |
| Kontaktname:<br>POSTBANK NDL DER DB PRIVAT- UND FIRMENKUN                         | DE                            |
| Kontaktname:<br>POSTBANK NDL DER DB PRIVAT- UND FRMENKUN                          | DE                            |
| Kontaktname:<br>POSTBANK NDL DER DB PRIVAT- UND FRMENKUN                          | DF                            |

Geben Sie das <u>Passwort</u> ein, klicken Sie dann auf "Weiter".

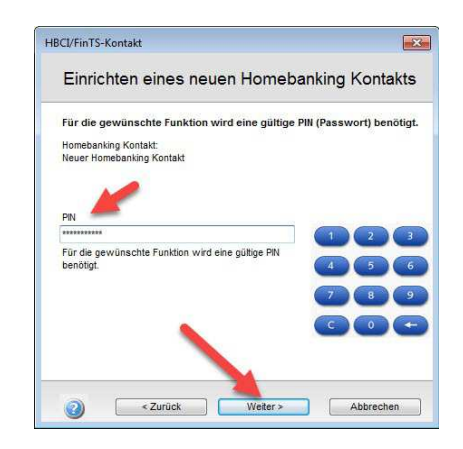

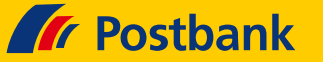

Die Kontokonfiguration wird abgeholt, Sie müssen jetzt das gewünschte TAN-Verfahren auswählen. Klicken Sie dazu auf "**Weiter"**.

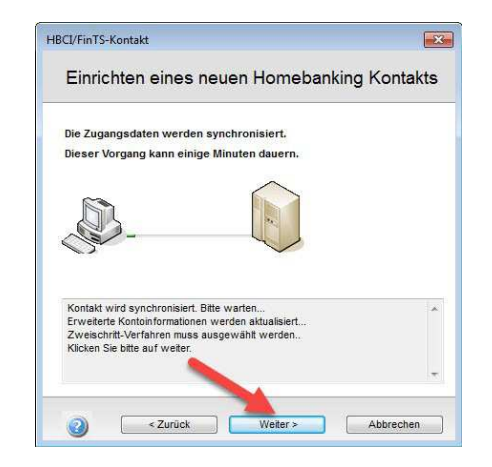

Wählen Sie das gewünschte Verfahren, klicken Sie dann auf "Weiter".

| Einrichten eines neuen Home                      | banking Kontakts     |
|--------------------------------------------------|----------------------|
|                                                  |                      |
| Bitte wählen Sie eines der verfügbaren Siche     | rheitsverfahren aus. |
| Ein-Schritt-TAN-Verfahren                        |                      |
| 912 chipTAN optisch HHD1.4 -                     |                      |
| 912 chipTAN optisch HHD1.4 -                     |                      |
| 913 chipTAN manuell HHD1.4 -                     |                      |
| 930 mobileTAN -                                  |                      |
| 500 HIDDINE (AR -                                |                      |
|                                                  |                      |
|                                                  |                      |
| Der Kontakt muss anschließend neu s, chronisiert | werden.              |
|                                                  |                      |

Klicken Sie auf "**Weiter"**. Ihre Wahl wird an den Bankserver übermittelt und die Konten eingestellt. Beenden Sie die Einrichtung des neuen Kontakts mit Klick auf "**Fertig stellen"**. In der Kontenübersicht des FinanzManagers sind alle Konten noch vorhanden.

Kontenübersicht ★

| []∔ Neu   | 📝 Bearbeiten 🔻   | Öffnen | Löschen |                        |
|-----------|------------------|--------|---------|------------------------|
| Alle Kor  | iten 🔘 Online Ko | nten   |         | Gruppierung Kontoart 👻 |
| Kontoname |                  |        |         | Bankname               |
| Bank      |                  |        |         |                        |
| PB Giro   | extra plus       |        |         | 💋 Postbank Berlin      |
| E Kreditk | arte             |        |         |                        |
| VISA Pre  | epaid Card       |        |         | 🌈 Postbank Berlin      |
|           |                  |        |         |                        |
| - Tagesg  | eld              |        |         |                        |

Klicken Sie mit der rechten Maustaste auf das erste umzustellende Konto und wählen Sie aus dem Kontextmenü "**Konto bearbeiten"**.

#### Kontenübersicht ★

| [] Neu     | 🛛 Bearbeiten 🕶  | Öffnen | 🛱 Löschen     |                                 |            |         |
|------------|-----------------|--------|---------------|---------------------------------|------------|---------|
| Alle Kon   | ten 🔘 Online Ko | nten   |               | Gruppierung                     | Kontoart 🔹 | •]      |
| Kontoname  |                 |        |               |                                 | Banknam    | e       |
| 🖻 Bank     |                 |        |               |                                 |            |         |
| PB Giro e  | extra plus      |        | Kontoblatt öf | fnen                            | 👟 s. d     | - Cerli |
| E Kreditka | arte            |        | Konto bearbe  | iten 🚽 🚃                        |            |         |
| VISA Pre   | paid Card       |        | Konto ausble  | nden                            |            | erlii   |
| 🖃 Tagesg   | eld             |        | Kontoumsätz   | e abholen                       |            |         |
| PB Tages   | sgeld           |        | Kontostand a  | bholen                          |            | erli    |
|            |                 | _      | Elektronische | Kontoauszüge al                 | oholen     | H       |
|            |                 |        | PIN/Passwort  |                                 |            | •       |
|            |                 |        | TAN           |                                 |            | - *     |
|            |                 |        | Administrato  | r fü <mark>r Homebank</mark> ir | g Kontakte |         |
|            |                 |        | HBCI-Kontak   | t synchronisieren               | -          |         |

Die Übersichtsseite des Kontoeinrichtungsassistenten startet, klicken Sie rechts unten auf "**Zugangsart ändern"** und beantworten Sie die Sicherheitsabfrage mit "**Ja"**.

| Kontoname: P8 Gi           |            | dra plus            |                  | IBAN berechnen |                    |
|----------------------------|------------|---------------------|------------------|----------------|--------------------|
| to.Nr./ IBAN:<br>LZ / BIC: | 10010010   | P                   | BNKOEFF          | BLZ suchen     | Empfängerzuordnung |
| Bankname: Postbank         |            | Berlin              |                  |                | Zysatz-Angaben     |
| haber:                     | Max Rau    |                     |                  |                |                    |
| Währung:<br>Kontoart:      |            | Euro • MwSt Konto m |                  | itführen       |                    |
|                            |            | Bankkonto •         |                  |                |                    |
| ugangsart Onli             | ne Banking |                     |                  |                |                    |
| BCI + oder Fir             | TS mit PIN | und TAN Ve          | arsion: FinTS 3. | .0             | Zugangsart ängern  |
|                            |            |                     |                  |                |                    |

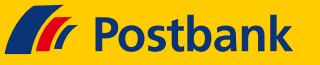

Der Kontoeinrichtungsassistent startet. Die Bankleitzahl ist noch eingetragen, klicken Sie auf "Weiter".

| 🖱 Offline Konto ei | nrichten 🧿 Online-Ba    | anking Konto einrichten | Der Assistent wird abhängig<br>von der BLZ prüfen, welche<br>Möglichkeiten Ihre Bank anbietet. |  |
|--------------------|-------------------------|-------------------------|------------------------------------------------------------------------------------------------|--|
| Bankleitzahl:      | 10010010                | BLZ suchen              | verschiedenen Banken                                                                           |  |
| oder IBAN:         | DE83                    | e sein de               | Informationen zu<br>Zugengeverfehren                                                           |  |
| Bankname:          | Postbank Berlin         |                         | Welche gibt es und wie                                                                         |  |
| Diese Bank unters  | ützt folgende Zugangsve | rfahren:                |                                                                                                |  |
| Bitte wählen Sie:  | HBCI + oder FinTS m     | it PIN und TAN 👻        |                                                                                                |  |
|                    |                         |                         |                                                                                                |  |
|                    |                         |                         |                                                                                                |  |

Sie sehen nun die HBCI-Kontenübersicht. Markieren Sie hier das passende Konto und klicken Sie auf "**Weiter"**. Durchlaufen Sie den Assistenten

dann bis zum Schluss und klicken Sie in der letzten Übersichtsseite rechts unten auf "**Fertig"**.

| © Offline Konto ein | richten                           | Online oder Offline?<br>Der Assistent wird abhängig<br>von der BLZ prüfen, welche<br>Möglichkeiten ihre Bank anbietet. |
|---------------------|-----------------------------------|----------------------------------------------------------------------------------------------------|
| Bankleitzahl:       | 10010010 - BLZ suchen             | Hinweise zu Besonderheiten bei<br>verschiedenen Banken                                                                 |
| oder IBAN:          | DE83                              | Informationen zu<br>Zugangsverfahren                                                                                   |
| Bankname:           | Postbank Berlin                   | Welche gibt es und wie                                                                                                 |
| Diese Bank untersti | ützt folgende Zugangsverfahren:   | runktionier en sier                                                                                                    |
| Bitte wählen Sie:   | HBCI + oder FinTS mit PIN und TAN | -                                                                                                    |
|                     |                                   |                                                                                                    |

Die neue Konfiguration wird gespeichert und die Abfrage zur Datenabholung folgt. Mit Klick auf "**Ja**" werden Umsätze, Terminüberweisungen und Daueraufträge abgeholt.

| Finanzmanager 2019                  |                               | ×            |
|-------------------------------------|-------------------------------|--------------|
| Wollen Sie jetzt online gehen, um a | alle verfügbaren Datenbeständ | e abzuholen? |
| 20                                  | Nein                          |              |

Hinweis: Verfahren Sie mit den übrigen Konten in FinanzManager genauso; es genügt, die Konten in der Kontenübersicht umzustellen - die Vorarbeiten mit dem HBCI-Kontakt galten für alle Konten.

#### Nutzen des Postbank Profils

FinanzManager unterstützt die Umschaltung zwischen diesen Postbank-Profilen in einer Datenbank / Benutzersession nicht, eine derartige Erweiterung ist auch nicht geplant.

Ein Wechsel zwischen Profilen ist mit einer Kopie Ihrer Datenbank möglich: Klicken Sie dazu oben links im Dateimenü auf **"Dateiaktionen"** und dort auf **"Kopieren"**. Verschieben Sie die kopierte Datenbank in die Ordnerstruktur des anderen Benutzers, standardmäßig wäre dies "[Benutzer]\Dokumente\Lexware\FinanzManager]". Laden Sie unter diesem Benutzer die Datenbank und wechseln Sie in die Kontenübersicht.

Sie können nun die nicht benutzten Konten entweder löschen oder ausblenden, um sie zu Archiv- oder Recherchezwecken aufzubewahren. Stellen Sie dann die Konten um wie oben beschrieben; der neue Homebankingkontakt muss folglich mit Postbank ID und dem Profilnamen eingerichtet werden.

Hinweis: Die Postbank stellt manche Kontentypen zwar über die HBCI-Schnittstelle zur Verfügung, liefert auf dieser Schnittstelle aber keine Umsatzdaten (Sparkonten/SparCard/Kreditkarten), sondern nur den aktuellen Kontostand (Saldo).

In diesem Fall können diese Konten auf die Zugangsart "**Webbanking**" umgestellt werden: Wechseln Sie dazu in die Kontenübersicht, klicken Sie mit der rechten Maustaste auf das betroffene Konto und wählen Sie aus dem Kontextmenü **"Konto bearbeiten"**.

Klicken Sie unten rechts auf **"Zugangsart ändern"** und beantworten Sie die Abfrage nach Löschung der Kontodaten mit **"Ja"**. Der Einrichtungsassistent startet. Wählen Sie als Zugangsart in diesem Fall **"Webbanking**".

Geben Sie die Zugangsdaten ein und durchlaufen Sie den Assistenten bis zum Ende, anschließend holt der Assistent die Daten per WebScraping ab.